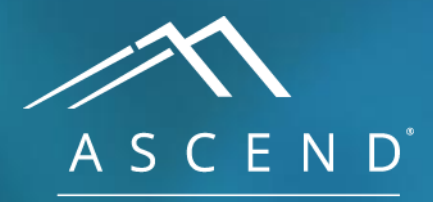

HEALTH INFORMATION TECHNOLOGY

# **Reporting Workflow** Nuclear Reporting Module

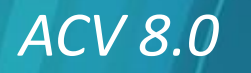

doc v1

To build and record a study, ASCEND aggregates and assembles information from multiple data sources, including the hospital information system's electronic health record, the nuclear lab's monitoring devices, and the image review workstation.

HIS / EHR system

### 🕐 Help 🔆 Options O LEARN Undo Conclusions Findings Report Q Stress MPI Diagrams table Search Index ASCEND General Hospital Impressions and recommendations 1234 Main St. Anywhere, USA 02345 Phone: (800) 555-1234 ASCEND Impressions > Fax: (800) 555-1235 General Hospital Normal exercise stress ×. **Monitoring device** Myocardial Perfusion Imaging Normal pharmacological stress 2 Bruce protocol Stress impression Gated SPECT and planar imaging Result ₩ 🖵 Study date: 04/30/2009 Height: 180 cm Patient: Albert Roberts Stress type **V** MRN: #NUC123 (MRN) Birth date: 03/14/1979 (70.9 in) Symptom reproduction ▼ ← #NUCSTUDY001 Accession: 30 year(s) Weight: 80 kg (176 lb) Age: Patient location: EC 2B 2011 М BSA: 2.01 m<sup>2</sup> **V** Birth False positive Study status: BMI: 24.7 kg/m<sup>2</sup> gender: Limited sensitivity Submaximal stress Facility: East Campus Patient ObservationHR: Limited specificity ▼ ← BP: status: Perfusion summary 1 New Summary: Absence, uncertainty **V** Study suggests 1. Stress-induced regional perfusion abnormality, affecting a moderate-sized region left Syndrome Stress perfusion def - X anterior descending and left circumflex coronary arteries. 2. Stress ECG conclusions: Duke scoring: exercise time of 7 min 14 sec; maximum ST Territory 2 items recorded l <del>v</del> deviation of 8.4 mm; no angina; resulting score is -12. This score predicts a high risk of Response to stress ▼ +--Viable with ische cardiac events Comparison v prior study **T** 3. Rest: Moderately reduced perfusion of the apical anterior wall. Prior study date ▼ ← 4. New summary item Recommendations: New recommendation Recommendations > Prior history: Allergies: Aspirin allergy. Cardiac cath **Image review** ~ > Study data: Race: White. E Patient unit: EC 2B. Patient room number: 2011. Study location: Procedure room # A123. E Consent: The risks, benefits, and alternatives to the procedure were explained to the patient and informed consent was obtained. E Procedure: Initial setup. The patient was brought to the laboratory. A baseline ECG was recorded. Intravenous access was obtained. Surface ECG leads and manual cuff blood pressure measurements were monitored. E Treadmill exercise testing was performed using the < >

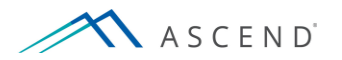

Patient information is pulled from the hospital information system (HIS), including patient identity, age, birth date, demographics, and the physicians involved in the study. The hospital system reports what kind of study was ordered and where the results will be sent.

HIS / EHR system

# **Monitoring device**

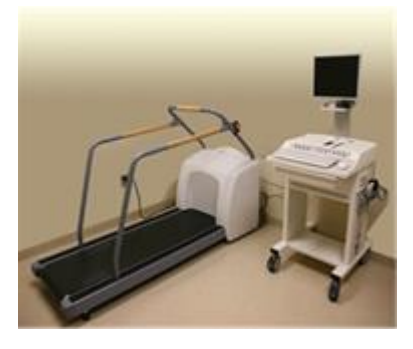

**Image review** 

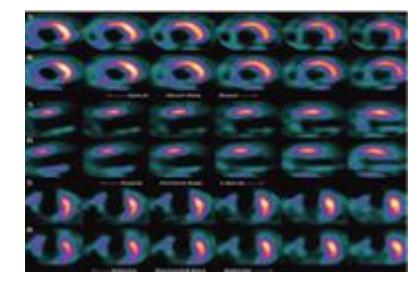

| 5 Undo 🕜 Redo 📪 Help          | X Options           | Q LEARN            |                                                                                           |                                                     |                                                                                                    |                                                                                                    |
|-------------------------------|---------------------|--------------------|-------------------------------------------------------------------------------------------|-----------------------------------------------------|----------------------------------------------------------------------------------------------------|----------------------------------------------------------------------------------------------------|
| Search Index Stress table     | Stress MPI [        | Diagrams Conclusio | Findings                                                                                  | Report                                              |                                                                                                    |                                                                                                    |
| mpressions and recommend      | dations             |                    |                                                                                           | ASCEND Ger<br>1234 Main St. Ar                      | <b>neral Hospital</b><br>nywhere, USA 02345                                                                                                    |                                                                                                    |
| Impressions +                 |                     |                    | A S C                                                                                     | E N D Phone: (800) 555<br>Hospital Fax: (800) 555-1 | 5-1234<br>1235                                                                                                    |                                                                                                    |
| Normal exercise stress        | 8                   |                    |                                                                                           |                                                     |                                                                                                    |                                                                                                    |
| Normal pharmacological stress | 8                   |                    |                                                                                           | Myocardia                                           | I Perfusion Imagi                                                                                                    | ng                                                                                                    |
| Stress impression             |                     |                    |                                                                                           | Br                                                  | ruce protocol                                                                                                    |                                                                                                    |
| Result                        | Normal              | ▼ ←                |                                                                                           | Gated SPEC                                          | CT and planar imagir                                                                                                    | Ig                                                                                                    |
| Stress type                   | Maximal exercise    | ▼ ←                | Patient:                                                                                  | Albert Roberts                                      | Study date: 04/30/20<br>Birth date: 03/14/19                                                                                                    | 09 Height: 180 cm                                                                                                    |
| Symptom reproduction          | Present             | ▼ ←                | Accession:                                                                                | : #NUCSTUDY001                                      | Age: 30 year(s                                                                                                    | s) Weiaht: 80 ka (176 lb)                                                                                                    |
| False positive                | ECG portion         | ▼ ←                | Patient loca                                                                              | ation: EC 2B 2011                                   | Birth M                                                                                                    | BSA: 2.01 m <sup>2</sup>                                                                                                    |
| Limited sensitivity           | Submaximal stress   |                    | Study statu                                                                               | IS:<br>East Compus                                  | gender:                                                                                                    | BMI: 24.7 kg/m <sup>2</sup>                                                                                                    |
| Limited specificity           | Baseline ECG        | ▼ ←                | Facility:                                                                                 | East Campus                                         | status:                                                                                                    | BP:                                                                                                    |
| Perfusion summary             | 1 New               |                    |                                                                                           |                                                     | otatuoi                                                                                                    |                                                                                                    |
| Absence, uncertainty          | Study suggests      | <b>V</b> (-)       | Summary:                                                                                  | duced regional perfusion ab                         | pormality affecting a m                                                                                                    | adarata sizad ragion laft                                                                                                    |
| Syndrome                      | Stress perfusion de | ef 🔻 🗙             | anterior                                                                                  | descending and left circumfle                       | ex coronary arteries. 🗏                                                                                                    | derate-sized region leit                                                                                                    |
| Territory                     | 2 items recorded    | -                  | 2. Stress E                                                                               | CG conclusions: Duke scori                          | ng: exercise time of 7 mi                                                                                                    | in 14 sec; maximum ST                                                                                                    |
| Response to stress            | Viable with ischem  | ia 🔻 🛏             | deviation                                                                                 | n of 8.4 mm; no angina; resu                        | Ilting score is -12. This s                                                                                                    | core predicts a high risk of                                                                                                    |
| Comparison v prior study      | Unchanged           | ▼ ←                | 3 Rest: Mo                                                                                | events. 🗉<br>oderately reduced perfusion            | of the anical anterior wa                                                                                                    |                                                                                                    |
| Prior study date              | 2018-08-08          | <b>V</b>           | 4. New sum                                                                                | nmary item                                          | or the uplear anterior wa                                                                                                    |                                                                                                    |
|                               |                     |                    | Recommen                                                                                  | dations: New recommendation                         | ion                                                                                                    |                                                                                                    |
| Recommendations >             |                     |                    | Prior histor                                                                              | nu: Allergies: Aspirin allergy                      |                                                                                                    |                                                                                                    |
| Cardiac cath                  | 8                   |                    | - Internation                                                                             | ry. Allergies. Aspirit allergy.                     | <u> </u>                                                                                                    |                                                                                                    |
|                               |                     |                    | Study data:<br>location: Pro<br>procedure w<br>Initial setup.<br>Intravenous<br>measureme | : <u>Race</u> : White.                              | it: EC 2B. E Patient room<br>onsent: The risks, benefit<br>and informed consent with<br>the laboratory. A baselin<br>acce ECG leads and manu-<br>admill exercise testing wa | n number: 2011. Study<br>ts, and alternatives to the<br>ras obtained. Procedure:<br>te ECG was recorded.<br>Jal cuff blood pressure<br>as performed using the |

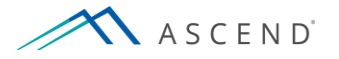

# From the monitoring device, ASCEND imports a great deal of information, including ECGs, heart rate, and blood pressure monitoring.

## HIS / EHR system

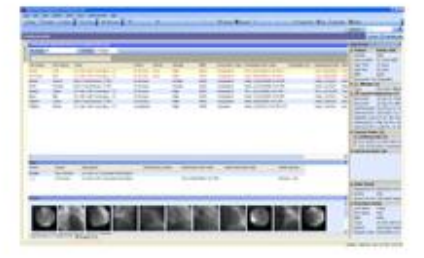

# **Monitoring device**

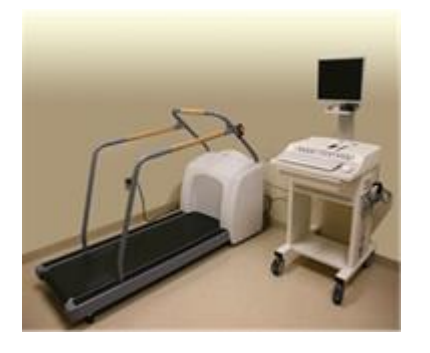

**Image review** 

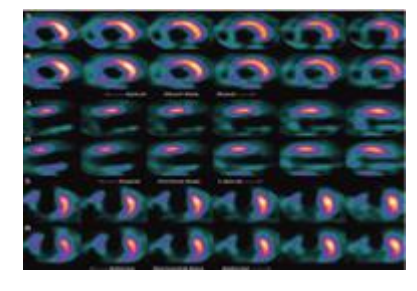

| 🕤 Undo 🕜 Redo 📪 Help          | Options           | Q LEA    | RN          |                                                                                 |                                                                                   |                                                                                                    |                    |                                                                                          |                                                                            |                                                                                          |    |
|-------------------------------|-------------------|----------|-------------|---------------------------------------------------------------------------------|-----------------------------------------------------------------------------------|----------------------------------------------------------------------------------------------------|--------------------|------------------------------------------------------------------------------------------|----------------------------------------------------------------------------|------------------------------------------------------------------------------------------|----|
| Search Index Stress table     | Stress MPI        | Diagrams | Conclusions | Findings                                                                        | Report                                                                            |                                                                                                    |                    |                                                                                          |                                                                            |                                                                                          |    |
| Impressions and recommen      | dations           |          |             |                                                                                 | 2                                                                                 | ASCEND Ge<br>1234 Main St. A                                                                                                    | neral Hospi        | 1<br>02345                                                                               |                                                                            |                                                                                          | ~  |
| Impressions +                 |                   | Ξ        |             | ASC                                                                             | END                                                                               | Phone: (800) 55<br>Fax: (800) 555-                                                                                                    | 55-1234<br>1235    | 02040                                                                                    |                                                                            |                                                                                          |    |
| Normal exercise stress        | 8                 |          |             | General                                                                         | HOSPILA                                                                           |                                                                                                    |                    |                                                                                          |                                                                            |                                                                                          | _  |
| Normal pharmacological stress | 5 X               |          |             |                                                                                 |                                                                                   | Myocardia                                                                                                    | al Perfusio        | n Imaging                                                                                | 3                                                                          |                                                                                          |    |
| Stress impression             |                   |          |             |                                                                                 |                                                                                   | В                                                                                                    | ruce protoco       | ol                                                                                       |                                                                            |                                                                                          |    |
| Result                        | Normal            | ▼ ←      |             |                                                                                 |                                                                                   | Gated SPE                                                                                                    | CT and plan        | ar imaging                                                                               |                                                                            |                                                                                          |    |
| Stress type                   | Maximal exercise  |          |             | Patient:                                                                        | A<br>#                                                                            | Ibert Roberts                                                                                                    | Study date         | 03/14/1079                                                                               | Height:                                                                    | 180 cm<br>(70 9 in)                                                                      |    |
| Symptom reproduction          | Present           |          |             | Accessio                                                                        | n: #                                                                              | NUCSTUDY001                                                                                                    | Age:               | 30 vear(s)                                                                               | Weight                                                                     | : 80 ka (176 lb                                                                          | )  |
| False positive                | ECG portion       | ▼ ←      |             | Patient lo                                                                      | cation: E                                                                         | C 2B 2011                                                                                                    | Birth              | M                                                                                        | BSA:                                                                       | 2.01 m <sup>2</sup>                                                                      | ·  |
| Limited sensitivity           | Submaximal stre   | ss 🔻 🛏   |             | Study sta                                                                       | tus:                                                                              |                                                                                                    | gender:            | Observation                                                                              | BMI:                                                                       | 24.7 kg/m <sup>2</sup>                                                                   |    |
| Limited specificity           | Baseline ECG      |          |             | Facility:                                                                       | E                                                                                 | ast Campus                                                                                                    | Patient<br>status: | Observatio                                                                               | BP                                                                         |                                                                                          |    |
| Perfusion summary             | 1 New             |          |             |                                                                                 |                                                                                   |                                                                                                    | otation            |                                                                                          | 5                                                                          |                                                                                          |    |
| Absence, uncertainty          | Study suggests    |          |             | 1 Stress-                                                                       | :<br>induced r                                                                    | enional perfusion a                                                                                                    | hnormality affe    | ecting a mod                                                                             | erate-size                                                                 | ed region left                                                                           |    |
| Syndrome                      | Stress perfusion  | def 🔻 🗙  |             | anterio                                                                         | r descend                                                                         | ling and left circumf                                                                                                    | lex coronary a     | rteries. 🗉                                                                               | 01410 0121                                                                 | sarogionion                                                                              |    |
| Territory                     | 2 items recorded  | -        |             | 2. Stress                                                                       | ECG con                                                                           | clusions: Duke scor                                                                                                    | ing: exercise ti   | me of 7 min                                                                              | 14 sec; n                                                                  | naximum ST                                                                               |    |
| Response to stress            | Viable with ische | mia 🔻 🛏  |             | deviatio                                                                        | on of 8.4 r                                                                       | mm; no angina; resi<br>≣                                                                                                    | ulting score is -  | 12. This sco                                                                             | re predict                                                                 | ts a high risk o                                                                         | of |
| Comparison v prior study      | Unchanged         | ▼ ←      |             | 3. Rest: N                                                                      | loderately                                                                        | / reduced perfusion                                                                                                    | of the apical a    | nterior wall.                                                                            |                                                                            |                                                                                          |    |
| Prior study date              | 2018-08-08        | ▼ ←      |             | 4. New su                                                                       | immary ite                                                                        | m                                                                                                    |                    |                                                                                          |                                                                            |                                                                                          |    |
|                               |                   |          |             | Recomme                                                                         | endations                                                                         | New recommendat                                                                                                    | ion                |                                                                                          |                                                                            |                                                                                          |    |
| Recommendations >             |                   |          |             | Prior hist                                                                      | ory: <u>Aller</u>                                                                 | gies: Aspirin allergy                                                                                                    | . 🗉                |                                                                                          |                                                                            |                                                                                          | _  |
| Cardiac cath                  | ž                 |          |             | Study dat<br>location: P<br>procedure<br>Initial setu<br>Intravenou<br>measurem | a: <u>Race:</u> \<br>rocedure<br>were exp<br>p. The pa<br>is access<br>ients were | White. I Patient ur<br>room # A123. C <u>C</u><br>lained to the patien<br>tient was brought to<br>was obtained. Surfa<br>a monitored Trea | it: EC 2B.         | Patient room<br>sks, benefits<br>consent was<br>. A baseline<br>and manua<br>testing was | number: ;<br>, and alte<br>s obtaine<br>ECG was<br>I cuff bloo<br>performe | 2011. Stud<br>rnatives to the<br>d. Procedu<br>s recorded.<br>od pressure<br>d.using the |    |
|                               |                   |          |             |                                                                                 |                                                                                   |                                                                                                    |                    |                                                                                          |                                                                            |                                                                                          |    |

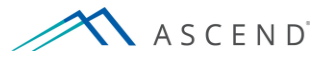

An image review workstation is usually positioned side-by-side with the ASCEND reporting interface so you can review the blood flow to the heart muscle both at rest and during stress, optionally embedding images in the report.

Imp

HIS / EHR system

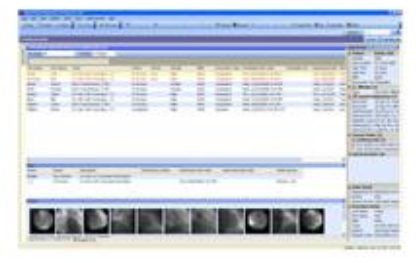

## **Monitoring device**

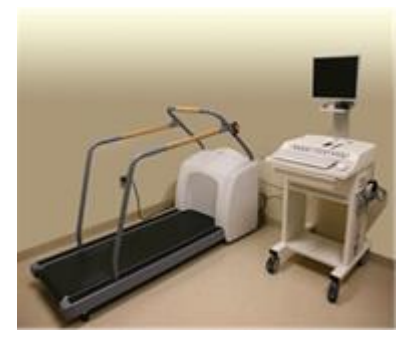

**Image review** 

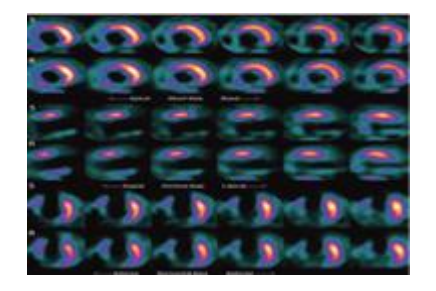

| Indo 🔿 Redo 😰 Hein            | X Ontions          |          | RN D        |                                                                                                    |                                                                                                    |                   |                                                                                                |                                               |                                                                                                |
|-------------------------------|--------------------|----------|-------------|----------------------------------------------------------------------------------------------------|----------------------------------------------------------------------------------------------------|-------------------|------------------------------------------------------------------------------------------------|-----------------------------------------------|------------------------------------------------------------------------------------------------|
|                               | Stress MPI         | Diagrams | Conclusions | Findings Report                                                                                                    |                                                                                                    |                   |                                                                                                |                                               |                                                                                                |
| rch Index table               |                    | Diagramo |             | , manigo                                                                                                    |                                                                                                    |                   |                                                                                                |                                               |                                                                                                |
| ressions and recommen         | dations            |          |             |                                                                                                    | ASCEND Ge<br>1234 Main St. A                                                                                                    | neral Hospi       | <b>tal</b><br>02345                                                                            |                                               |                                                                                                |
| mpressions +                  |                    |          |             | ASCEN                                                                                                    | D Phone: (800) 55<br>Fax: (800) 555-                                                                                                    | 55-1234<br>1235   |                                                                                                |                                               |                                                                                                |
| Normal exercise stress        | 8                  |          |             | - General Hospin                                                                                                    |                                                                                                    |                   |                                                                                                |                                               |                                                                                                |
| Normal pharmacological stress | 8                  |          |             |                                                                                                    | Myocardia                                                                                                    | al Perfusior      | 1 Imaging                                                                                      | J                                             |                                                                                                |
| Stress impression             |                    |          |             |                                                                                                    | B                                                                                                    | ruce protoco      | 1                                                                                              |                                               |                                                                                                |
| Result                        | Normal             | ₩ ←      |             |                                                                                                    | Gated SPE                                                                                                    | CT and plana      | ir imaging                                                                                     |                                               |                                                                                                |
| Stress type                   | Maximal exercise   | ₩ ←      |             | Patient:                                                                                                    | Albert Roberts                                                                                                    | Study date:       | 04/30/2009                                                                                     | Height:                                       | 180 cm                                                                                         |
| Symptom reproduction          | Present            | ₩ ←      |             | Accession:                                                                                                    | #NUC123 (MRN)<br>#NUCSTUDY001                                                                                                    | Age:              | 30 vear(s)                                                                                     | Weight:                                       | (70.9 in)<br>: 80 kg (176 lb)                                                                  |
| False positive                | ECG portion        | ₩ ←      |             | Patient location:                                                                                                    | EC 2B 2011                                                                                                    | Birth             | Μ                                                                                              | BSA:                                          | 2.01 m <sup>2</sup>                                                                            |
| Limited sensitivity           | Submaximal stres   | ss 🔻 🛏   |             | Study status:                                                                                                    | F                                                                                                    | gender:           | Oherentier                                                                                     | BMI:                                          | 24.7 kg/m <sup>2</sup>                                                                         |
| Limited specificity           | Baseline ECG       | ₩ ←      |             | Facility:                                                                                                    | East Campus                                                                                                    | status:           | Observation                                                                                    | BP:                                           |                                                                                                |
| Perfusion summary             | 1 New              |          |             |                                                                                                    |                                                                                                    |                   |                                                                                                |                                               |                                                                                                |
| Absence, uncertainty          | Study suggests     |          |             | Summary:<br>1 Stress-induced                                                                                                    | regional perfusion a                                                                                                    | hnormality affe   | cting a mode                                                                                   | erate-size                                    | ed region left                                                                                 |
| Syndrome                      | Stress perfusion   | def 🔻 🗙  |             | anterior descer                                                                                                    | nding and left circumf                                                                                                    | lex coronary ar   | teries. 🗉                                                                                      | nato oize                                     | a region for                                                                                   |
| Territory                     | 2 items recorded   | -        |             | 2. Stress ECG co                                                                                                    | nclusions: Duke scor                                                                                                    | ing: exercise tir | ne of 7 min 1                                                                                  | 14 sec; m                                     | naximum ST                                                                                     |
| Response to stress            | Viable with ischer | nia 🔻 🛏  |             | deviation of 8.4                                                                                                    | 1 mm; no angina; resi                                                                                                    | ulting score is - | 12. This scor                                                                                  | e predict                                     | is a high risk of                                                                              |
| Comparison v prior study      | Unchanged          | ₩ ←      |             | 3. Rest: Moderate                                                                                                    | elv reduced perfusion                                                                                                    | of the apical a   | nterior wall.                                                                                  | 3                                             |                                                                                                |
| Prior study date              | 2018-08-08         | ₩ ←      |             | 4. New summary i                                                                                                    | tem                                                                                                    |                   |                                                                                                |                                               |                                                                                                |
|                               |                    |          |             | Recommendation                                                                                                    | ns: New recommendat                                                                                                    | ion               |                                                                                                |                                               |                                                                                                |
| Recommendations >             |                    |          |             | Prior history: Alle                                                                                                    | ergies: Aspirin allergy                                                                                                    | . 🗉               |                                                                                                |                                               |                                                                                                |
| Cardiac cath                  | \$                 |          |             | Cturbu data para                                                                                                    | - W/hite I Detiretur                                                                                                    |                   | - K K                                                                                          |                                               | 2011 🔲 Obudu                                                                                   |
|                               |                    |          |             | Study data: <u>Race</u><br><u>location</u> : Procedur<br>procedure were e:<br>Initial setup. The p<br>Intravenous acces<br>measurements we | White. 	☐ Patient ur<br>re room # A123. 	☐ <u>C</u><br>xplained to the patien<br>batient was brought to<br>ss was obtained. Surf.<br>are monitored | int: EC 2B.       | atient room r<br>ks, benefits,<br>consent was<br>. A baseline l<br>and manual<br>testing was i | and alter<br>obtained<br>ECG was<br>cuff bloo | 2011. I Study<br>rnatives to the<br>d. Procedure:<br>a recorded.<br>ad pressure<br>d using the |
|                               |                    |          |             |                                                                                                    |                                                                                                    |                   |                                                                                                |                                               |                                                                                                |

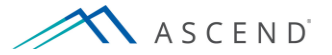

The nuclear reporting module supports a comprehensive set of studies, each being rich in content. The technician sets up the study, and then exits the *Startup* screen using the technician workflow. This provides a separate user interface for the technician and the physician. For this example we will use the 'Stress MPI' study.

| Startup       Finding       Report         Responses       What type of report is this?       Summary Im         No questions have been completed.       Stress MPI (stress results only)       Stress MPI (stress results only)         Stress MPI (stress results only)       Stress MPI (imaging results)       Stress MPI (imaging results only)         Stress MPI (stress results only)       Stress MPI (imaging results only)       Stress MPI (imaging results only)         Stress MPI (imaging results only)       Stress MPI (imaging results only)       Stress MPI (imaging results only)         Stress MPI (imaging results only)       Stress MPI (imaging results only)       Stress MPI (imaging results only)         Stress MPI (imaging results only)       Stress MPI (imaging results only)       New recommendations         MPI, no stress       RNA       Enter manually         Image: Stress MPI (imaging results only)       New recommendation         Image: Stress MPI (imaging results only)       New recommendation         Image: Stress MPI (imaging results only)       New recommendation         Image: Stress MPI (imaging results only)       New recommendation         Image: Stress MPI (imaging results only)       New recommendation         Image: Stress MPI (imaging results only)       New recommendation         Image: Stress MPI (imaging results only)       New recommendation | 5 Undo 🌈 Redo ? Help             | Coptions Options                                                                                                    | -    |                                                                                                    |   |
|----------------------------------------------------------------------------------------------------|----------------------------------|----------------------------------------------------------------------------------------------------|------|----------------------------------------------------------------------------------------------------|---|
| Responses       What type of report is this?         No questions have been completed.       Image: Stress MPI (stress and imaging results only)       Stress MPI (stress results only)         Stress MPI (stress results only)       Stress MPI (maging results only)       Stress MPI (maging results only)         Stress MPI (stress results only)       Stress MPI (stress results only)       Stress MPI (stress results only)         MPI, no stress       RNA         Enter manually       Image: Study type T Observation.         MPI (stress results only)       Next                                                                                                    | Startup                          |                                                                                                    |      | Findings Report                                                                                                    |   |
| Previous Next                                                                                                    | Responses No questions have been | <ul> <li>What type of report is this?</li> <li>Stress MPI (stress and imaging results)</li> <li>Stress MPI (imaging results only)</li> <li>Stress, no imaging</li> <li>MPI, no stress</li> <li>RNA</li> <li>Enter manually</li> </ul> |      | Findings Report          Summary       Image: Study data         New summary item       Study data         Patient birthdate:       03/14/1979.         Patient birthdate:       03/14/1979.         Patient birthdate:       03/14/1979.         Recommendations       Image: Study type?         New recommendation       Image: Study type? | ^ |
|                                                                                                    |                                  | Previous                                                                                                    | Next |                                                                                                    |   |
|                                                                                                    |                                  |                                                                                                    |      |                                                                                                    | ~ |

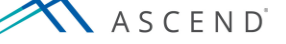

Each nuclear laboratory sets policies to delineate the technologist's and the physician's responsibilities for report generation. In most laboratories, the technologist is responsible for recording the patient's history, describing the procedure performed, and recording staged data and other results of the procedure.

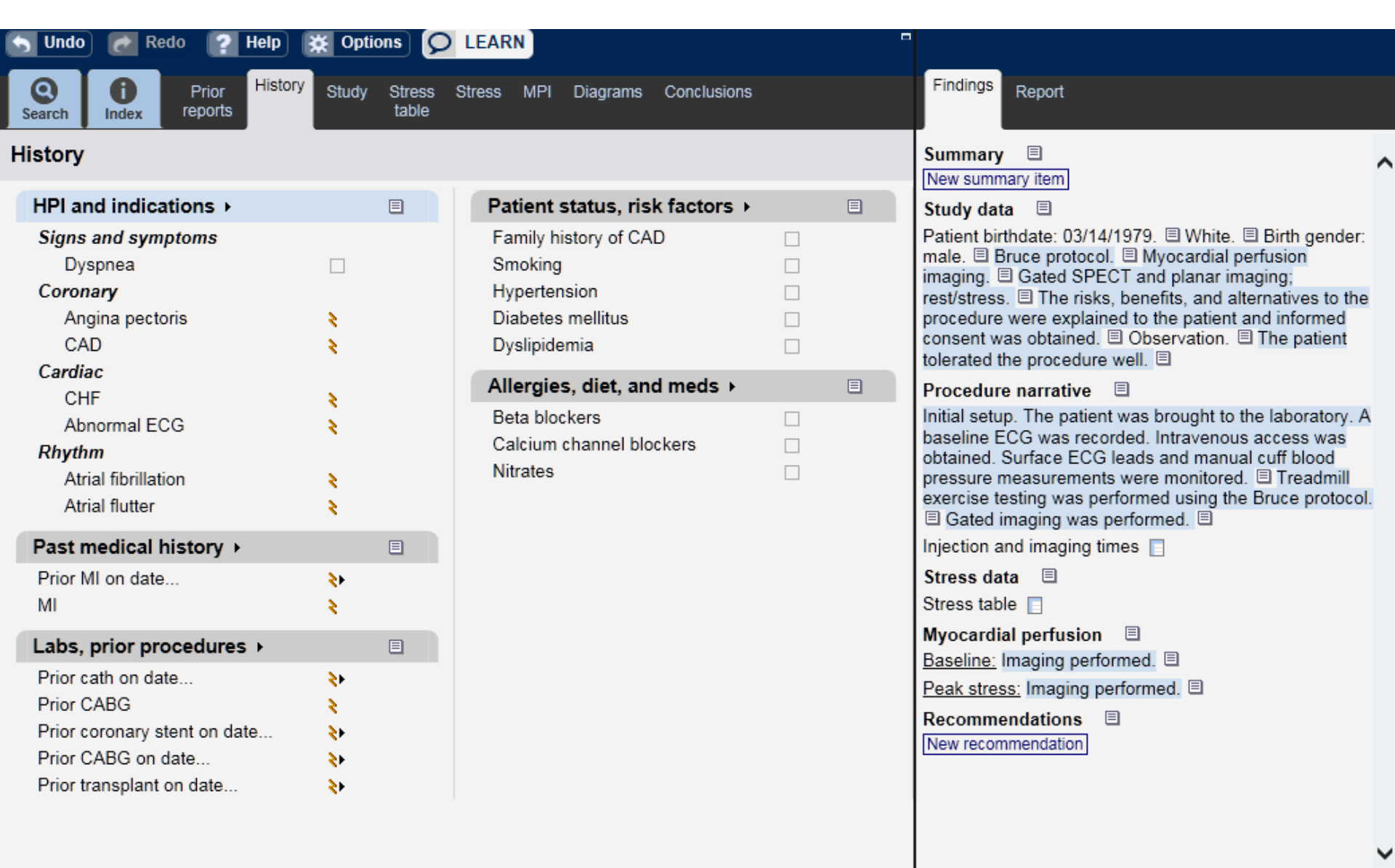

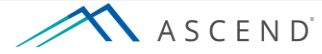

The basic study description is provided by the *Startup* screen choices, and is configured to match your laboratory's preferences. The *Study* tab is used to describe additional information not represented in the study text. This may include the circumstances of the patient and the study, the procedure description, and complications. Technologists may also leave private notes for the physician, which will be prominently displayed in the *Findings* viewer, but will not show in the

| report.                                                                                                    |                                                                                                    | _             |                                                                                                    |                           |                                                                                                    |   |
|----------------------------------------------------------------------------------------------------|----------------------------------------------------------------------------------------------------|---------------|----------------------------------------------------------------------------------------------------|---------------------------|----------------------------------------------------------------------------------------------------|---|
| 🕤 Undo 🛛 🙋 Redo 🛛 🤶 Hel                                                                                                    | lp 🔆 Option                                                                                               | s) 🖸          | LEARN                                                                                                    | -                         |                                                                                                    |   |
| Q II Prior Hi<br>Search Index reports                                                                                                    | istory Study S                                                                                            | tress<br>able | Stress MPI Diagrams Conclusions                                                                                                    |                           | Findings Report                                                                                                    |   |
| Study                                                                                                    |                                                                                                    |               |                                                                                                    |                           | Summary 🗏                                                                                                    | ~ |
| Study data ►         Stress protocol         Study type         Study components         Purpose of study         Consent         Study status and location ►         Patient status         Study status         Location         Procedure room number         Study completion ► | Bruce<br>Stress MPI<br>2 items recorded<br>Item recorded<br>Observation<br>Routine<br>Nuclear lab<br>A123 |               | Oxygen (cont'd)<br>FIO2 (%)<br>Route Face<br>Pharmacologic protocol ►<br>Stress medication Dipyrid<br>Initial rate<br>Rate increment<br>Final rate<br>Rate units mcg/k<br>Adjunct, augmentation Target<br>Exercise protocol ►       | mask<br>damole            | <ol> <li><u>Stress ECG conclusions:</u> Duke scoring: exercise time of 7 min 14 sec; maximum ST deviation of 8.4 mm; no angina; resulting score is -12. This score predicts a high risk of cardiac events. ■</li> <li><u>New summary item</u></li> <li><u>Allergies, diet, and meds</u></li> <li><u>Aspirin allergy.</u></li> <li><u>Study data</u></li> <li>Patient is 30 year(s) old. ■ Patient birthdate: 03/14/1979. ■</li> <li>Study data: 04/30/2009. ■ Study time: 12:16 PM. ■ White.</li> <li>■ Birth gender: male. ■ Height: 180 cm. ■ Height: 70.9 in.</li> <li>Weight: 80 kg. ■ Weight: 176 lb. ■ BMI: 24.7 kg/m<sup>2</sup>. ■</li> <li>BSA: 2.01 m<sup>2</sup>. ■ Bruce protocol. ■ Myocardial perfusion imaging. ■ Gated SPECT and planar imaging; rest/stress.</li> <li>■ The risks, benefits, and alternatives to the procedure were explained to the patient and informed consent was</li> </ol> |   |
| Tolerated well                                                                                                    |                                                                                                    |               | Duration 7 min                                                                                                    | 14 sec                    | obtained.                                                                                                    |   |
| Medications given >                                                                                                    |                                                                                                    |               | Final stage 3                                                                                                    |                           | patient tolerated the procedure well. E Financial class: Self                                                                                                    |   |
| Tech notes b                                                                                                    |                                                                                                    |               | Maximal work rate (mets)                                                                                                    | 8.9                       | Pay. 🗏                                                                                                    |   |
| Procedure narrative Initial setup  Baseline ECG IV access obtained Physiologic monitoring Oxygen                                                                                                    | 1 New<br>2 items recorded                                                                                 |               | Termination     Target       Positioned for imaging, recover       Imaging information ▶       Gated     Yes       Image timing     Equilit       Attenuation correction     Transit       Orbit     Circular       Number of stops | t HR ery brium mission ar | Procedure narrative<br>Initial setup. The patient was brought to the laboratory. A<br>baseline ECG was recorded. Intravenous access was<br>obtained. Surface ECG leads and manual cuff blood<br>pressure measurements were monitored.<br>Treadmill<br>exercise testing was performed using the Bruce protocol.<br>The patient exercised for 7 min 14 sec, to protocol stage 3,<br>to a maximal work rate of 8.9 mets.<br>Gated imaging was<br>performed.<br>Injection and imaging times.                                                                                                    |   |
| Data (L(asia)                                                                                                    |                                                                                                    | 1_            | Time per stop <b>\$\$@</b> ) for additional                                                                                                    | content $\rightarrow$     | Stress data                                                                                                    | ~ |
| ASCEND                                                                                                    |                                                                                                    |               |                                                                                                    | ,                         | 8.0 v1                                                                                                    | L |

The *Stress table* tab has a data entry table containing detailed measurements collected during the study. Data taken with the monitoring device is usually imported to the stress table, while data not available for import can be manually inserted using the table tools.

| One of the search       Open text       Prior History Study       Stress table       Stress MPI Diagrams Conclusions       Findings       Report                                                                             | ^          |
|----------------------------------------------------------------------------------------------------|------------|
|                                                                                                    | ^          |
| Stress table Columns Keyboard help Summary E                                                                                                    |            |
| Stage Time into phase HR (bpm) BP ST/T Rhythm                                                                                                    |            |
| 1 Baseline 01:00 ▼ × 62 Ⅲ × 122/80 (94) Study data ⊡                                                                                                    |            |
| 2 Stage 1 03:00 ▼ × 60 Ⅲ × 120/78 (92) Patient is 59 year(s) old. □ Patient birthdate.<br>03/14/1979 □ Study date: 07/27/2018 □ W                                                                                            | uite       |
| 3 Stage 2 06:00 ▼ × 115 Ⅲ × <sup>133/84 (100)</sup> ■ Birth gender: male. ■Height: 182.9 cm. ■                                                                                                    |            |
| 4 Stage 3 09:00                                                                                                    | 85 lb.     |
| 5 Stage 4 12:00 ▼ × 125 Ⅲ × 136/84 (101) □ BMI: 25.1 kg/m². □ BSA: 2.07 m². □ Bruc                                                                                                    | )<br>Gated |
| 6 Stage 5 15:00 ▼ × 131 Ⅲ × 136/82 (100) SPECT and planar imaging; rest/stress. 目 Th                                                                                                    | e          |
| 7 Stage 6 18:00 👻 x 129 🔤 x 138/86 (103) risks, benefits, and alternatives to the procedu                                                                                                    | re         |
| 8 Stage 7 21:00 ▼ × 135 Ⅲ × 140/88 (105) <0.5 mm in II, III and aVF were explained to the patient and informed co                                                                                                    | nsent      |
| 9 Immediate post stress 21:30 V X 136 V X 138/86 (103) Was obtained. I Observation. If the patient tolerated the procedure well,                                                                                             |            |
| 10 Recovery; 1 min 22:00 V X 134 V X 136/84 (101)                                                                                                    |            |
| 11 Recovery; 2 min 23:00 V X 134 V X 134/84 (101)                                                                                                    |            |
| 12 Recovery; 3 min 24:00 V X 128 V X 128/84 (99) laboratory. A baseline ECG was recorded.                                                                                                    |            |
| 13 Recovery; 5 min 26:00 V X 126 V X 128/84 (99) Intravenous access was obtained. Surface EC                                                                                                    | G          |
| 14 Recovery; 10 min 31:00 V X 124 V X 126/82 (97)                                                                                                    |            |
| 15 Late recovery exercise testing was performed using the Bru                                                                                                    | e          |
| New protocol. 🗉 Gated imaging was performed.                                                                                                    |            |
| Injection and imaging times                                                                                                    |            |
| Stress data 🗉                                                                                                    |            |
| Stress table                                                                                                    |            |
| Maximal heart rate during stress was 136 bpr                                                                                                    |            |
| (75% of maximal predicted heart rate). The<br>maximal predicted heart rate was 181 bpm. T<br>target heart rate was 154 bpm. 国 The rate-<br>pressure product for the peak heart rate and i<br>pressure was 18900 mm Hg/min. 国 | ie<br>lood |
| Scroll for additional content → Myocardial perfusion                                                                                                    | ~          |
| ASCEND                                                                                                    | 8 O v1     |

# Electrocardiographic findings and the stress response during the study can be entered on the Stress tab.

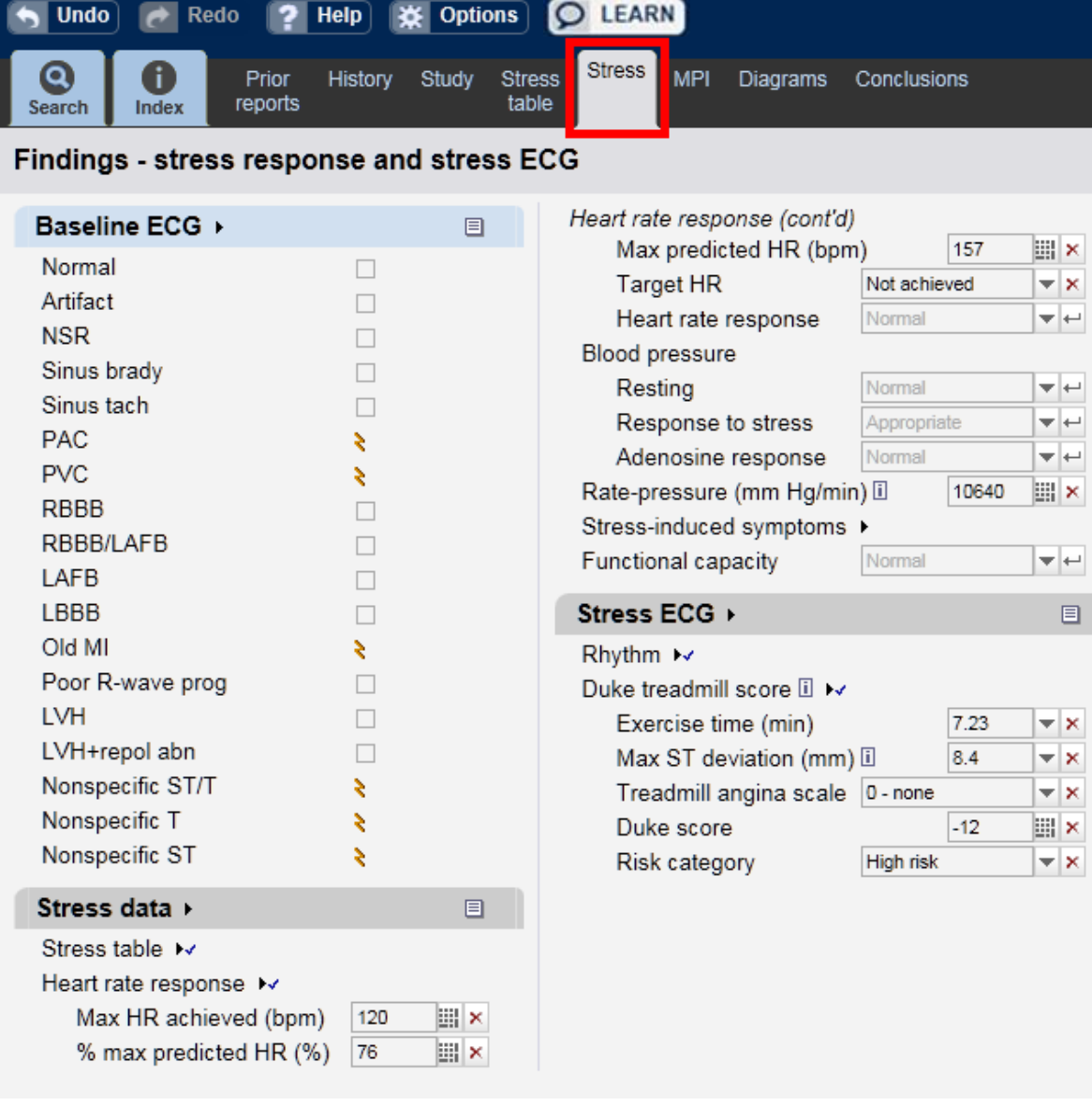

Report

### Summary 🗉

Findings

1. <u>Stress ECG conclusions:</u> Duke scoring: exercise time of 7 min 14 sec; maximum ST deviation of 8.4 mm; no angina; resulting score is -12. This score predicts a high risk of cardiac events. ■

New summary item

### Allergies, diet, and meds

Aspirin allergy. 🗉

### Study data 🛛 🗏

### Procedure narrative

Initial setup. The patient was brought to the laboratory. A baseline ECG was recorded. Intravenous access was obtained. Surface ECG leads and manual cuff blood pressure measurements were monitored. ☐ Treadmill exercise testing was performed using the Bruce protocol. The patient exercised for 7 min 14 sec, to protocol stage 3, to a maximal work rate of 8.9 mets. ☐ Gated imaging was performed. 目

Injection and imaging times 📘

Stress data 🛛 🗏

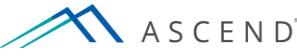

# From the *Myocardial perfusion imaging* tab, you can describe myocardial perfusion defects and LV function.

| 🕤 Undo 🛛 🛃 Redo 🛛 💡 H                                                                             | elp 💥 Option                        | ns 👂          | LEARN                                                                                                    |                                                                                                    |
|---------------------------------------------------------------------------------------------------|-------------------------------------|---------------|----------------------------------------------------------------------------------------------------|----------------------------------------------------------------------------------------------------|
| Search Index Prior Prior                                                                          | History Study                       | Stress Stable | Stress MPI Diagrams Conclusions                                                                            | Findings Report                                                                                                    |
| Findings - myocardial pe                                                                          | erfusion imag                       | ging          |                                                                                                    | Summary 🗉                                                                                                    |
| Myocardial perfusion ►<br>Diagram for perfusion by star<br>TID ratio<br>Perfusion defects<br>None | ge ►<br>0.96                        |               | Gated SPECT / LV function (cont'd)<br>Regional abnormality<br>Absent<br>No diagnostic<br>Description ► New | 1. <u>Stress ECG conclusions:</u> Duke scoring: exercise time of<br>7 min 14 sec; maximum ST deviation of 8.4 mm; no<br>angina; resulting score is -12. This score predicts a high<br>risk of cardiac events.<br>2. <u>New summary item</u> Allergies, diet, and meds<br>Aspirin allergy.          |
| No new defects<br>No significant abnormality<br>Normal perfusion with art<br>Perfusion defects    | y Difact New                        |               | Segmental locations<br>Consistent with                                                                     | Study data       □         Patient is 30 year(s) old.       □ Patient birthdate: 03/14/1979.         □ Study date: 04/30/2009.       □ Study time: 12:16 PM.         □ White.       □ Birth gender: male.         □ Height:       180 cm.         □ Woight:       180 kg.                          |
| Defect type<br>Size<br>Severity<br>Segmental locations<br>Timing<br>Delayed reversibility         | Reversible Small Mild None Instance |               |                                                                                                    | <ul> <li>24.7 kg/m².</li></ul>                                                                                                    |
| Consistent with<br>Vascular territory<br>Viability<br>Artifact<br>Otherwise normal                | AD<br>Partial<br>Breast attenuation |               |                                                                                                    | Procedure narrative<br>Initial setup. The patient was brought to the laboratory. A baseline ECG was recorded. Intravenous access was obtained. Surface ECG leads and manual cuff blood pressure measurements were monitored.<br>Treadmill exercise testing was performed using the Bruce protocol. |
| Gated SPECT / LV function                                                                         | on ₩<br>57<br>Reduced               |               |                                                                                                    | The patient exercised for 7 min 14 sec, to protocol stage 3, to a maximal work rate of 8.9 mets.  Gated imaging was performed. Injection and imaging times Stress data                                                                                                    |
|                                                                                                   |                                     |               |                                                                                                    |                                                                                                    |

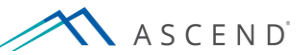

If study data becomes available after you have started reporting, it will not be imported automatically – you will choose if and when you want to import it. ASCEND notifies you that a data set is available by placing a red exclamation point next to the *Data* button in the header. Click *Data* to open the data import interface.

| To be read       For attending overread       Preliminary release       Sign       Close         Image: Proof       History       Study       Stress       MP to gate       Finding       Report         Study       Study data >       Image: Proof       History       Study       Stress       MP to gate       Stress       MP to gate       Stress       Stress       MP to gate       Stress       Stress       MP to gate       Stress       Stress       Stress       Stress       Stress       Stress       Stress       Stress       Stress       Stress       Stress       Stress       Stress       Stress       Stress       Stress       Stress       Stress       Stress<                                                                                                    | A S C E N D                                                                                                    | Data Ima                                                                                                    | ages <mark>!</mark> F | Participants Study details                                                                                                    | Workflow                                                                                                    | Manage studies Prir                                                                                                    | nt                                                                                                    |                                                                                                    |
|----------------------------------------------------------------------------------------------------|----------------------------------------------------------------------------------------------------|----------------------------------------------------------------------------------------------------|-----------------------|----------------------------------------------------------------------------------------------------|----------------------------------------------------------------------------------------------------|----------------------------------------------------------------------------------------------------|----------------------------------------------------------------------------------------------------|----------------------------------------------------------------------------------------------------|
| Indo       Redo       Itelp       Control         Prior       Prior       Help       Study         Study       Study       Study       Study         Study data >/       Image: Stress       MPI       Diagrams       Conclusions         Study data >/       Image: Stress       MPI       Diagrams       Conclusions         Study data >/       Image: Stress       MPI       Diagrams       Conclusions         Study data >/       Image: Stress       Stress       MPI       Diagrams       Conclusions         Study data >/       Image: Stress       Stress       Study data       Patient Stress       Patient Stress       Patient Stress       Patient Stress       Patient Stress       Patient Stress       Patient Stress       Patient Stress       Patient Stress       Patient Stress       Procedure narrative       Image: Stress Stress       Procedure narrative       Image: Stress       Procedure narrative       Image: Stress       Procedure narrative       Image: Stress       Procedure narrative       Image: Stress       Procedure narrative       Image: Stress       Procedure narrative       Image: Stress       Stress       Procedure narrative       Image: Stress       Procedure narrative       Image: Stress       Stress       Stress       Stress       Stress       <                                                                                                    |                                                                                                    |                                                                                                    |                       |                                                                                                    | To be read                                                                                                    | For attending overrea                                                                                                    | d Preliminary release                                                                                                    | Sign Close                                                                                                    |
| Prior       Prior       Study       Study       Study       Study       Study data >/       Study data >/       Study data >/       Study data >/       Study data >/       Study data >/       Study data >/       Study data >/       Study data >/       Study data >/       Study data >/       Study data >/       Study data >/       Study data >/       Study components       Study components       Study components       Study components       Study components       Study components       Patient birthdate: 03/14/1979. White. Birth gender. make Bruce protocol /       Study components       Study components       Study components       Patient birthdate: 03/14/1979. White. Birth gender. make Bruce protocol /       Study conservation imaging :       Gate Procedure narrative         Study status and location /       Patient status       Deservation >/       The rake. Bruce protocol /       Patient status /       Deservation =/       Initial rate       Patient status /       Deservation =/       Procedure narrative =       Initial rate       Procedure narrative =       Initial setup /       Initial stage /       Sudy status and location /       Procedure narrative =       Initial stage /       Surface ECG leads and manual cuff blod pressure ments were monored =       Procedure narrative =       Initial stage /       Stress table =       Myocardial performed =       Pracementa =       Stress table =       Myocardial performed =       Patestress / <td< td=""><td>Undo 🔗 Redo ? He</td><td>elp 💥 Option</td><td>s 🔉 🛛</td><td>EARN</td><td></td><td></td><td></td><td></td></td<> | Undo 🔗 Redo ? He                                                                                                    | elp 💥 Option                                                                                                    | s 🔉 🛛                 | EARN                                                                                                    |                                                                                                    |                                                                                                    |                                                                                                    |                                                                                                    |
| Study       Summary       Summary       Summary       Summary       Summary       Summary       Summary       Summary       Sudy       Sudy                                                                                                    | QImage: SearchPriorSearchIndexPrior                                                                                                    | listory Study s                                                                                                    | Stress Stre<br>table  | ess MPI Diagrams Conclusior                                                                                                    | IS                                                                                                    | Findings Report                                                                                                    |                                                                                                    |                                                                                                    |
| Study data >       Oxygen (confd)       Flo2 (%)         Stress protocol       Bruce       Flo2 (%)         Study type       Stress MPI       >         Study components       2 items recorded       >         Purpose of study       Items recorded       >         Study status and location >       Patient status       Patient status status       Patient status status       Patien                                                                                                    | Study                                                                                                    |                                                                                                    |                       |                                                                                                    |                                                                                                    | Summary                                                                                                    |                                                                                                    | ^                                                                                                    |
| Physiologic monitoring     2 items recorded     Image: Circular       Orbit     Circular                                                                                                    | Study data >>         Stress protocol         Study type         Study components         Purpose of study         Consent         Study status and location >         Patient status         Study status         Location         Procedure room number         Study completion >         All catheters removed         Tolerated well         Medications given >         Tech notes >         Procedure narrative         Initial setup >         Baseline ECG         IV access obtained | Bruce Stress MPI 2 items recorded Item recorded Observation Routine Nuclear lab I I I I I I I I I I I I I I I I I I I |                       | Oxygen (cont'd)<br>FIO2 (%)<br>Route<br>Pharmacologic protocol<br>Stress medication<br>Initial rate<br>Rate increment<br>Final rate<br>Rate units<br>Adjunct, augmentation<br>Termination<br>Exercise protocol<br>Duration<br>Final stage<br>Maximal work rate (met<br>Termination<br>Positioned for imaging,<br>Imaging information<br>Gated<br>Image timing<br>Attenuation correction | Face mask  Face mask  Dipyridamole  mcg/kg/min Hand grips Target HR  Bruce  5 s) Target HR  recovery Yes Equilibrium Transmission | New summary item         Study data         Patient birthdate: 03/         male.       Bruce protoco         Gated SPECT and pl         benefits, and alternation         the patient and inform         Observation.       The         Procedure narrative         Initial setup. The patients and inform         baseline ECG was resolutioned. Surface ECC         pressure measurement         exercise testing was         Gated imaging was p         Injection and imaging         Stress data         Stress table         Myocardial perfusion         Baseline:         Imaging perfusion         Recommendations         New recommendation | 14/1979. White. Birth<br>col. Myocardial perfusio<br>anar imaging; rest/stress.<br>lives to the procedure were<br>ned consent was obtained.<br>patient tolerated the proce<br>E<br>ent was brought to the lab<br>corded. Intravenous acces<br>G leads and manual cuff h<br>ents were monitored. The<br>performed using the Bruce<br>erformed. I<br>times<br>times<br>performed. I | gender:<br>imaging.<br>The risks,<br>explained to<br>dure well.<br>bratory. A<br>s was<br>blood<br>admill<br>protocol. |
|                                                                                                    | Physiologic monitoring                                                                                                    | 2 items recorded                                                                                                    | V                     | Orbit                                                                                                    | Circular                                                                                                    | 1                                                                                                    |                                                                                                    | <i>.</i>                                                                                                    |

A list of available imports will be shown, with patient data and the data source clearly indicated. You may either Import or Decline any data set. If you decline an import, you can change your mind later.

| Data import                          |                               |             |                   |                   |                                                                      |
|--------------------------------------|-------------------------------|-------------|-------------------|-------------------|----------------------------------------------------------------------|
| nding                                |                               |             |                   |                   | Refresh                                                              |
| Source info                          | Patient info                  | MRN         | Account<br>number | Action            | Information                                                          |
| 8/03/2018 4:13:22 PM<br>IS           | Roberts, Albert<br>03/14/1979 | NUC123      | NUC123            | Import<br>Decline | Contents: New order                                                  |
| 3/01/2018 1:47:56 PM<br>IVIA Nuclear | Roberts, Albert<br>03/14/1979 | NUC123      | NUC123            | Import<br>Decline |                                                                      |
| 7/24/2018 8:08:22 AM<br>E Case       | Roberts, Albert<br>03/14/1979 | NUC123      | NUC123            | Import<br>Decline |                                                                      |
| evious                               |                               |             |                   |                   |                                                                      |
| Source info                          | Patient info                  | MRN         | Account<br>number | Action            | Information                                                          |
| 7/24/2018 8:08:22 AM<br>VIA Nuclear  | Roberts, Albert<br>03/14/1979 | NUC123      | NUC123            | Import            | Import status: Automatically declined, newer data available          |
|                                      |                               |             |                   |                   | Close                                                                |
| ocedure narrative                    | =                             | Positioned  | for imaging, rec  | overy             | <u>ess:</u> Imaging performed. ⊑<br><u>ess:</u> Imaging performed. ≣ |
| nitial setup 🕨                       | 1 New                         | Gated       | Tation •          | es Recomm         | nendations                                                           |
| Baseline ECG                         |                               | Image timir | ng E              | quilibrium        |                                                                      |
| iv access obtained                   | $\checkmark$                  | Attenuation | correction T      | ransmission       |                                                                      |

The participant panel may also display, showing what information is needed. In this case, the technologist has not been selected. Your lab policies determine which fields are required. Every study must have a responsible physician, which is set automatically to be the user signing the report.

| 🕤 Undo 🛛 🛃 Redo 🤗 He                                                  | elp 🔆 Opti                            | ons             |                                                          | -                                              |                                                                                                    |                                                                                                    |
|-----------------------------------------------------------------------|---------------------------------------|-----------------|----------------------------------------------------------|------------------------------------------------|----------------------------------------------------------------------------------------------------|----------------------------------------------------------------------------------------------------|
| Search Index Prior H                                                  | listory Study                         | Stress<br>table | Stress MPI Diagrams Conclusio                            |                                                | Findings Report                                                                                                 |                                                                                                    |
| Study                                                                 |                                       |                 |                                                          |                                                | Summary                                                                                                    | ^                                                                                                    |
| Study data 😽                                                          |                                       | E               | Oxygen (cont'd)<br>FIO2 (%)                              |                                                | 7 min 14 sec; ma<br>angina: resulting                                                                           | aximum ST deviation of 8.4 mm; no                                                                                                    |
| Stress protocol<br>Study type<br>Study components                     | Bruce<br>Stress MPI<br>2 items record | Part            | icipants                                                 |                                                | rick of cordine of                                                                                              | rds 🗉                                                                                                    |
| Consent<br>Study status and location                                  | Item recorded                         | Show            | only: East Campus  ✓ Nuclear card Role                   | liology 🗹 Role 🗹<br>Part                       | ticipant                                                                                                    |                                                                                                    |
| Patient status<br>Study status                                        | Observation                           |                 | Responsible physician                                    | [none]                                         | *                                                                                                    | Batient birthdate: 03/14/1979.                                                                                                    |
| Location                                                              | Nuclear lab                           | -               | Preliminary signer                                       | [none]                                         | *                                                                                                    | ight 176 lb. BMI: 24.7 kg/m <sup>2</sup> . protocol. Myocardial perfusion                                                                                                    |
| Study completion >                                                    | R123                                  | <u>!</u>        | Technologist                                             | [none]                                         | *                                                                                                    | CT and planar imaging; rest/stress.<br>nd alternatives to the procedure<br>atient and informed consent was                                                                                         |
| Tolerated well<br>Medications given                                   | ×                                     |                 | Practice                                                 | [none]                                         | *                                                                                                    | n. Procedure room # A123. A<br>Patient room number: 2011. The<br>cedure well. Financial class: Self                                                                                                |
| Tech notes >                                                          |                                       | ! Thes          | e fields are required                                    |                                                | Ok Cancel                                                                                                    |                                                                                                    |
| Procedure narrative                                                   |                                       |                 |                                                          |                                                | baseline ECG was                                                                                                | was brought to the laboratory. A                                                                                                    |
| Initial setup  Baseline ECG IV access obtained Physiologic monitoring | 1 New                                 | d 💌             | Gated<br>Image timing<br>Attenuation correction<br>Orbit | Yes<br>Equilibrium<br>Transmission<br>Circular | obtained. Surface E<br>pressure measurem<br>exercise testing was<br>The patient exercise<br>to a maximal work r | CG leads and manual cuff blood<br>ients were monitored. I Treadmill<br>is performed using the Bruce protocol.<br>ad for 7 min 14 sec, to protocol stage 3,<br>ate of 8.9 mets. I Gated imaging was |
| Oxygen > New                                                          |                                       |                 | Number of stops<br>Time per stop (see )or at             | dditional content                              | Injection and imagin                                                                                            | ng times 🔲 🗸                                                                                                    |
| A S C E N D                                                           |                                       |                 |                                                          |                                                |                                                                                                    | 8.0 v1                                                                                                    |

When the exam is completed, the technologist marks the study *To be read* or *Preliminary release*, depending on your laboratory's protocol, and closes the study. This lets the physician know that the technologist's work has been completed, and it is available to be opened, read, and signed

|                                                                           |                    | ECG c              | omplete       | To be read                           | ECG fell         | ow complete | For attending o                                                      | verread Pre                                                              | liminary releas                                                                        | e Sigr                                       | Close                                |
|---------------------------------------------------------------------------|--------------------|--------------------|---------------|--------------------------------------|------------------|-------------|----------------------------------------------------------------------|--------------------------------------------------------------------------|----------------------------------------------------------------------------------------|----------------------------------------------|--------------------------------------|
| 🕤 Undo 🕜 Redo 💡 H                                                         | elp 🔆 Option       | ns 🔎               | LEARN         |                                      |                  |             |                                                                      |                                                                          |                                                                                        |                                              |                                      |
| Search Index Prior F                                                      | History Study      | Stress Si<br>table | tress MPI     | Diag <sup>-</sup> ams                | Conclusion       | s           | Findings Re                                                          | port                                                                     |                                                                                        |                                              |                                      |
| Findings - myocardial per                                                 | erfusion imaç      | ging               | Gated S       | SPECT / LV fu                        | inction (coi     | nťd)        | Summary:<br>1. <u>Stress EC(</u><br>7 min 14 st                      | <u>G conclusions:</u><br>ec; maximum S                                   | Duke scoring: ex<br>T deviation of 8.                                                  | xercise t<br>.4 mm; r                        | ime of                               |
| Diagram for perfusion by stag                                             | ge ►<br>0.96       |                    | Regior<br>Ab: | nal abnormalit<br>sent<br>diagnostic | ty               |             | angina; res<br>risk of card<br>2. New summ                           | liac events.<br>ary item                                                 | -12. This score p                                                                      | predicts                                     | a nign                               |
| Perfusion defects<br>None                                                 |                    |                    | De            | scription +                          |                  | New         | Prior history:                                                       | Allergies: Asp                                                           | irin allergy. 🗏                                                                        |                                              |                                      |
| No new defects<br>No significant abnormality<br>Normal perfusion with art | / 🗆<br>ifact 🗆     |                    |               | Segmental lo<br>Consistent w         | ocations<br>vith | chemia      | Study data: F<br>room number:<br>A123.                               | <u>tace:</u> White. 国<br>2011. 国 <u>Stud</u><br><u>sent:</u> The risks   | Patient unit: EC<br>ly location: Proce<br>, benefits, and a                            | 2B. 🗏 I<br>edure ro<br>Iternativ             | <sup>D</sup> atient<br>om #<br>es to |
| Perfusion defects<br>Defect type<br>Size                                  | Reversible         | ▼↩                 |               |                                      |                  |             | the procedure<br>consent was of<br>patient was br<br>recorded. Intra | were explained<br>obtained. I Pr<br>ought to the lat<br>avenous access   | d to the patient a<br><u>ocedure:</u> Initial s<br>boratory. A base<br>s was obtained. | ind infor<br>etup. Th<br>line ECC<br>Surface | med<br>ne<br>Gwas<br>ECG             |
| Severity<br>Segmental locations                                           | Mild               | ▼ ←<br>▼           |               |                                      |                  |             | leads and mai<br>monitored.<br>using the Brue<br>sec. to protoco     | nual cuff blood<br>Treadmill exer<br>e protocol. The<br>ol stage 3, to a | pressure measu<br>cise testing was<br>e patient exercise<br>maximal work ra            | rements<br>perform<br>ed for 7<br>ate of 8 9 | were<br>ed<br>min 14<br>mets         |
| Delayed reversibility<br>Consistent with                                  | None<br>Ischemia   | ▼ ←<br>▼ ←         |               |                                      |                  |             | ■ <u>Imaging in</u><br><u>Study complet</u>                          | formation: Gate<br>tion: The patier                                      | ed imaging was<br>nt tolerated the p                                                   | performe<br>rocedure                         | ed.                                  |
| Vascular territory<br>Viability                                           | LAD<br>Partial     | ▼ ←                |               |                                      |                  |             | Isotope admi<br>Stage                                                | nistration:<br>Rest                                                      | Stress                                                                                 | Rest                                         | Stress                               |
| Artifact<br>Otherwise normal                                              | Breast attenuation |                    |               |                                      |                  |             | Agent                                                                | Tc-99m<br>sestamibi<br>6 mCi                                             | Tc-99m<br>sestamibi<br>24 mCi                                                          | Rb-<br>82                                    | Rb-82                                |
| Gated SPECT / LV function                                                 | on 😽               |                    |               |                                      |                  |             | Calibration                                                          |                                                                          |                                                                                        | 0 mCi                                        | 0 mCi                                |
| Calculated EF (%)<br>Global function                                      | Reduced            | × ×<br>+ +         |               |                                      |                  |             | Injection to                                                         | 00:15                                                                    | 00:15                                                                                  |                                              | \                                    |

A S C E N D

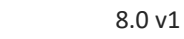

# Physicians are responsible for entering impressions and recommendations on the Conclusions tab.

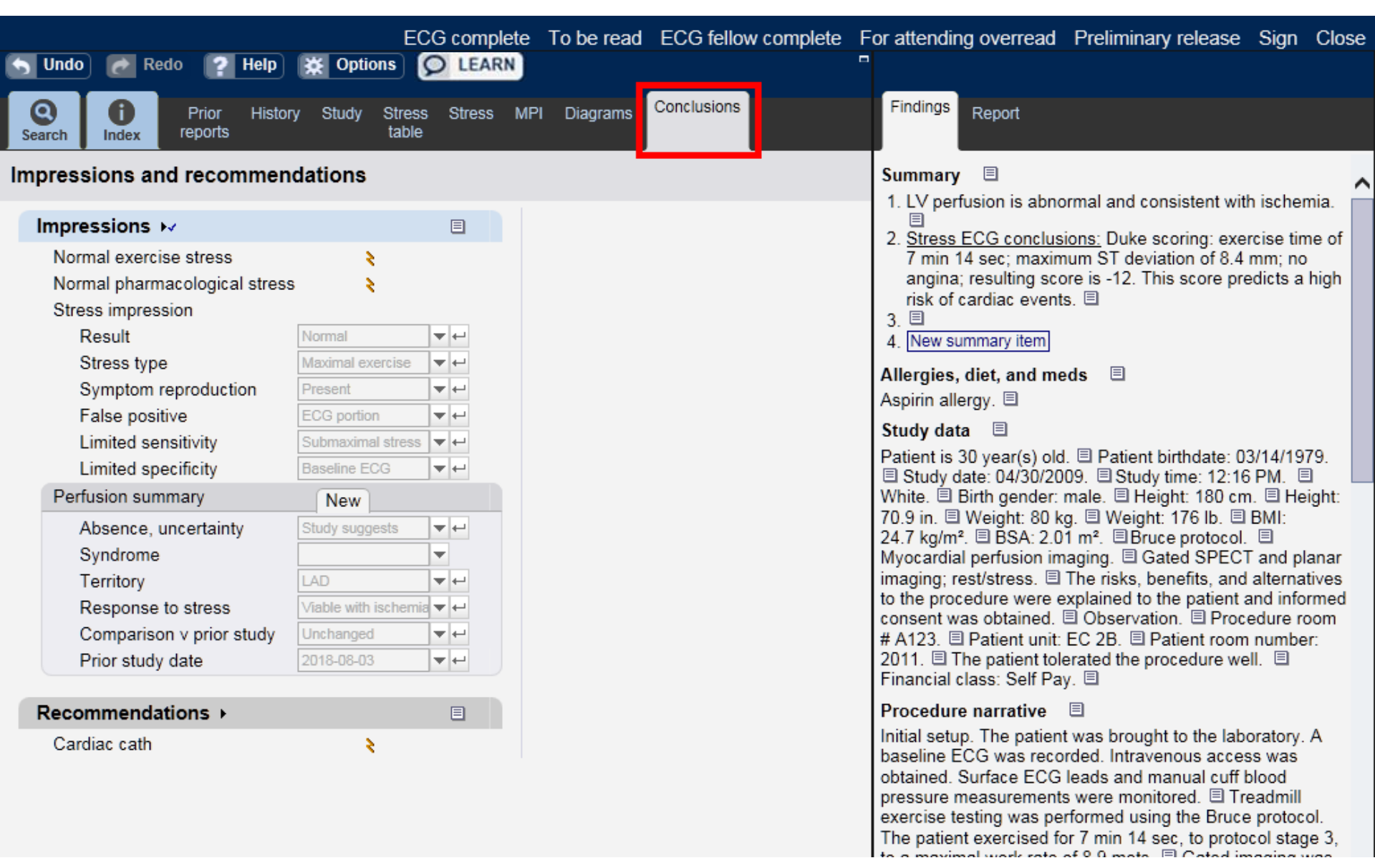

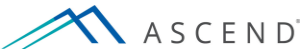

After reviewing the content of the final patient report, select *Sign* to electronically sign the report and close the study. The report may then be printed or saved.

|                               | E                       | CG complet            | e To be read | ECG fellow complete | For attending ov                | erread Preli                             | iminary release                      | Sigr                | n Clo           | se |
|-------------------------------|-------------------------|-----------------------|--------------|---------------------|---------------------------------|------------------------------------------|--------------------------------------|---------------------|-----------------|----|
| S Undo 🙋 Redo 🤶 Help          | ★ Options               | Q LEARN               | J            |                     | <b>—</b>                        |                                          |                                      |                     | 4               |    |
| Search Index Prior Histor     | y Study Stress<br>table | s Stress I            | MPI Diagrams | Conclusions         | Findings Rep                    | oort                                     |                                      |                     |                 |    |
| Impressions and recommen      | dations                 |                       |              |                     | Summary:                        |                                          |                                      | ale in ele          |                 | ^  |
| Impressions 😽                 |                         |                       |              |                     | 2. Stress ECG                   | conclusions: [                           | and consistent w<br>Duke scoring: ex | ercise t            | emia.<br>ime of |    |
| Normal exercise stress        | 8                       |                       |              |                     | 7 min 14 se                     | c; maximum S                             | T deviation of 8.4                   | 1 mm; r             | 10              |    |
| Normal pharmacological stress | 3 👌                     |                       |              |                     | risk of cardi                   | ilting score is -<br>ac events. 🗏        | 12. This score p                     | redicts             | a high          |    |
| Stress impression             |                         |                       |              |                     | 3. 🗉                            |                                          |                                      |                     |                 |    |
| Result<br>Stress tune         | Normal                  |                       |              |                     | 4. New summa                    | ry item                                  |                                      |                     |                 |    |
| Sumptom reproduction          | Present                 | <b>V</b> <del>C</del> |              |                     | Recommendat                     | tions: New rec                           | ommendation                          |                     |                 | _  |
| False positive                | ECG portion             | ▼ ←                   |              |                     | Prior history:                  | <u>Allergies:</u> Aspir                  | in allergy. 🗏                        |                     |                 |    |
| Limited sensitivity           | Submaximal stress       | ▼ ←                   |              |                     | Study data: Ra                  | ace: White. 🗏 I                          | Patient unit: EC                     | 2B. 🗏 I             | Patient         |    |
| Limited specificity           | Baseline ECG            | ▼ ←                   |              |                     | room number: 2                  | 2011. 🗉 Study                            | / location: Proce                    | dure ro             | om #            |    |
| Perfusion summary             | New                     |                       |              |                     | A123. E Cons<br>the procedure v | <u>ent:</u> The risks,<br>vere explained | benefits, and alt                    | ernativ<br>nd infor | es to<br>med    |    |
| Absence, uncertainty          | Study suggests          | ▼ ←                   |              |                     | consent was ob                  | tained. 🗉 <u>Pro</u>                     | <u>cedure:</u> Initial se            | etup. Th            | ne              |    |
| Syndrome                      |                         | T                     |              |                     | patient was bro                 | ught to the lab                          | oratory. A baseli                    | ne ECC              | G was           |    |
| Territory                     | LAD                     | ▼ ←                   |              |                     | leads and man                   | ual cuff blood p                         | ressure measur                       | ements              | were            |    |
| Response to stress            | Viable with ischemi     | a ▼ ←                 |              |                     | monitored. I T                  | readmill exerci                          | ise testing was p                    | erform              | ed<br>min 14    |    |
| Comparison v prior study      | Unchanged               | ▼ ←                   |              |                     | sec, to protocol                | stage 3, to a r                          | naximal work rat                     | e of 8.9            | e mets          |    |
| Prior study date              | 2018-08-03              |                       |              |                     | Imaging info                    | ormation: Gate                           | d imaging was p                      | erforme             | ed. 🗏           |    |
| Percommendations              |                         | E                     |              |                     | E Study completion              | on: The patient                          | tolerated the pr                     | oceaure             | e well.         |    |
| Cardian anth                  |                         |                       |              |                     | Isotope admin                   | istration:                               |                                      |                     |                 | _  |
| Cardiac cath                  | 3                       |                       |              |                     | Stage                           | Rest                                     | Stress                               | Rest                | Stress          | ;  |
|                               |                         |                       |              |                     | Agent                           | Tc-99m<br>sestamibi                      | Tc-99m<br>sestamibi                  | Rb-<br>82           | Rb-82           |    |
|                               |                         |                       |              |                     | Injected dose                   | 6 mCi                                    | 24 mCi                               |                     |                 |    |
|                               |                         |                       |              |                     | 0.12                            |                                          |                                      | 0 0                 | A A:            | 1  |

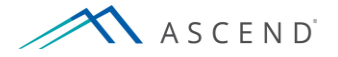

The report signature confirmation form shows the final report as it will appear, along with a list of any missing information. In this case, study *Start date/time* is missing. The system may be configured to prevent signing without providing missing data, or may be configured to let you sign anyway, according to your lab's policy. Generally, you will cancel, provide the missing data, and then come back to sign it.

| Q D Prior                                                                      | Report signature confirmation                                                                                                    |                                                                         |
|--------------------------------------------------------------------------------|----------------------------------------------------------------------------------------------------|-------------------------------------------------------------------------|
| Impressions and recon                                                          | Study details: The following are required:<br>Study start date/time                                                                                                    | pital<br>SA 02345                                                       |
| Impressions 🐱                                                                  |                                                                                                    |                                                                         |
| Normal exercise stress<br>Normal pharmacologica<br>Stress impression<br>Result | ASCEND General Hospital<br>1234 Main St. Anywhere, USA 02345<br>Phone: (800) 555-1234<br>Fax: (800) 555-1235                                                                                                    | ging<br>ging                                                            |
| Stress type<br>Symptom reproduction<br>False positive                          | Myocardial Perfusion Imaging<br>Bruce protocol<br>Gated SPECT and planar imaging                                                                                                    | 9 Height: 180 cm<br>(70.9 in)<br>9 Weight: 80 kg<br>(176 lb)            |
| Limited sensitivity<br>Limited specificity<br>Perfusion summary                | Patient:Albert RobertsStudy date:04/30/2009Height:180 cm (70.9 in)MRN:#NUC123 (MRN)Birth date:03/14/1979Weight:80 kg (176 lb)Accession:#NUCSTUDY001Age:30 year(s)BSA:2.01 m²Patient location:EC 2B 2011Birth gender:MBMI:24.7 kg/m²Study status:Patient status:ObservationHP:                                                                                                    | BSA: 2.01 m <sup>2</sup><br>BMI: 24.7 kg/m <sup>2</sup><br>HR:<br>onBP: |
| Syndrome                                                                       | Facility: East Campus BP:                                                                                                    |                                                                         |
| Territory<br>Response to stress<br>Comparison v prior s<br>Prior study date    | <ul> <li>Summary:</li> <li>1. LV perfusion is abnormal and consistent with ischemia.</li> <li>2. <u>Stress ECG conclusions:</u> Duke scoring: exercise time of 7 min 14 sec; maximum ST deviation of 8.4 mm; no angina; resulting score is -12. This score predicts a high risk of cardiac events.</li> <li>3.</li> </ul>                                                                                                    | hemia.<br>time of 7 min 14<br>a; resulting score is<br>ents.            |
| Pecommendations                                                                | Prior history: <u>Allergies:</u> Aspirin allergy.                                                                                                    |                                                                         |
| Cardiac cath                                                                   | Study data: <u>Race</u> : White. Patient unit: EC 2B. Patient room number: 2011. <u>Study location</u> : Procedure room # A123. <u>Consent</u> : The risks, benefits, and alternatives to the procedure were explained to the patient and informed consent was obtained. <u>Procedure</u> : Initial setup. The patient was brought to the laboratory. A baseline ECG was recorded. Intravenous access was obtained. Surface ECG leads and manual cuff blood pressure measurements were monitored. Treadmill exercise testing was performed using the Bruce protocol. The patient exercised for 7 min 14 sec, to protocol stage 3, to a maximal work rate of 8.9 mets. <u>Imaging</u> | I Patient room                                                          |
|                                                                                | I have reviewed this report and assume responsibility for its accuracy and completeness.                                                                                                    | e ECG leads and                                                         |
|                                                                                | Confirm Cancel                                                                                                    | onitored. 🗉 Treadmill 🗡                                                 |

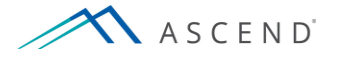

Upon signature, ASCEND publishes the signed physician report back to the Electronic Health Record. ASCEND also sends the clinical data to ASCEND Analytics for administrative reporting and clinical investigation.

# HIS / EHR system

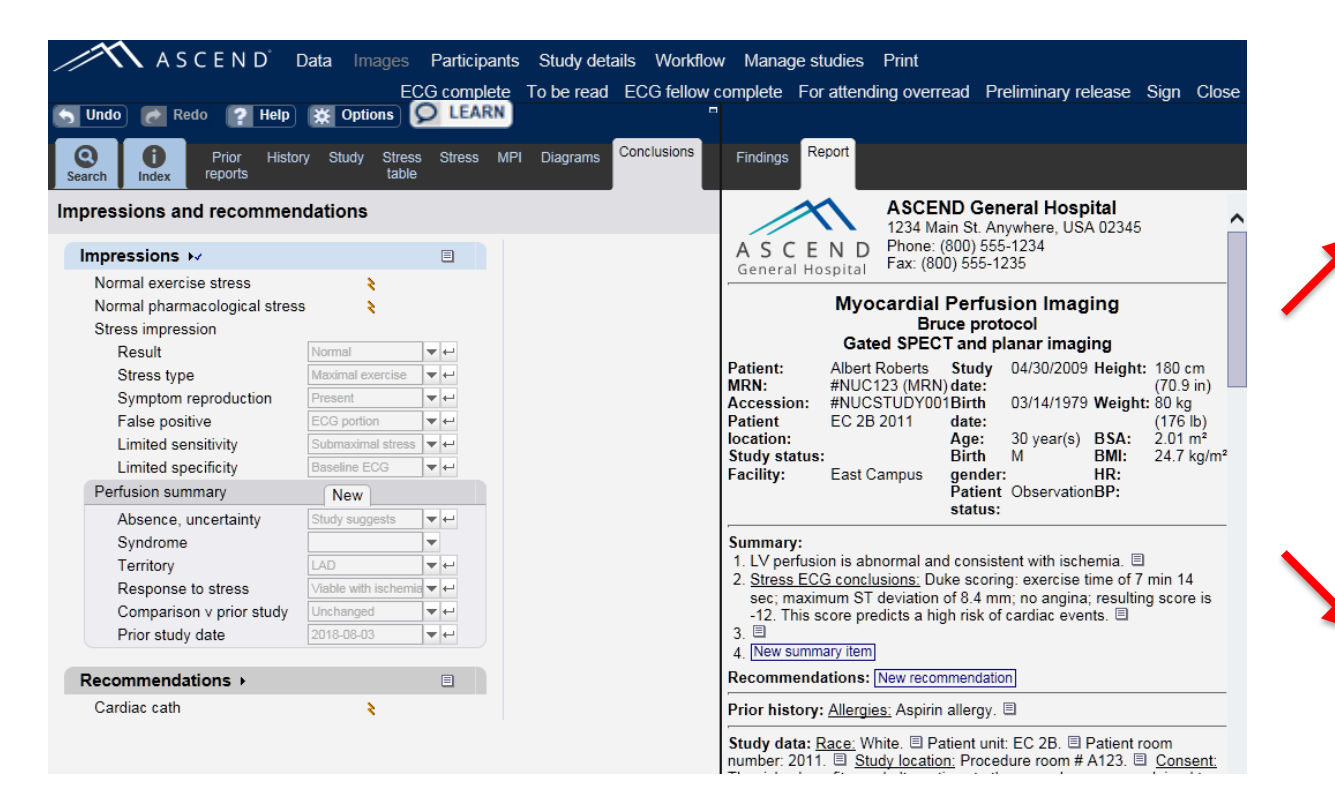

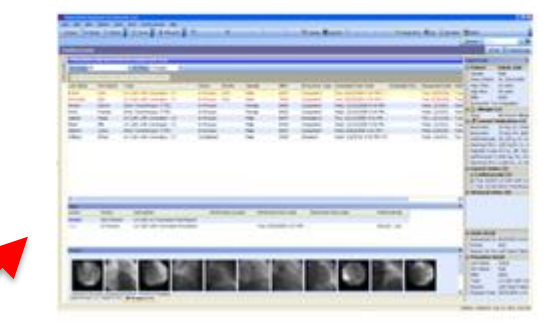

# **ASCEND** Analytics

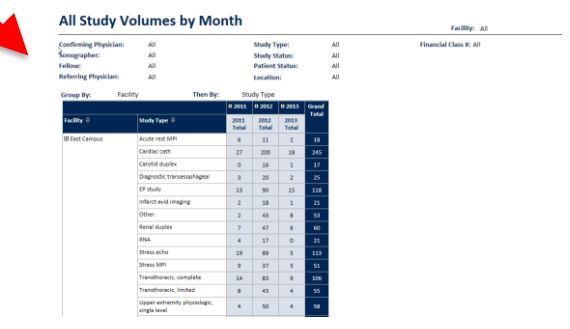

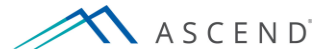

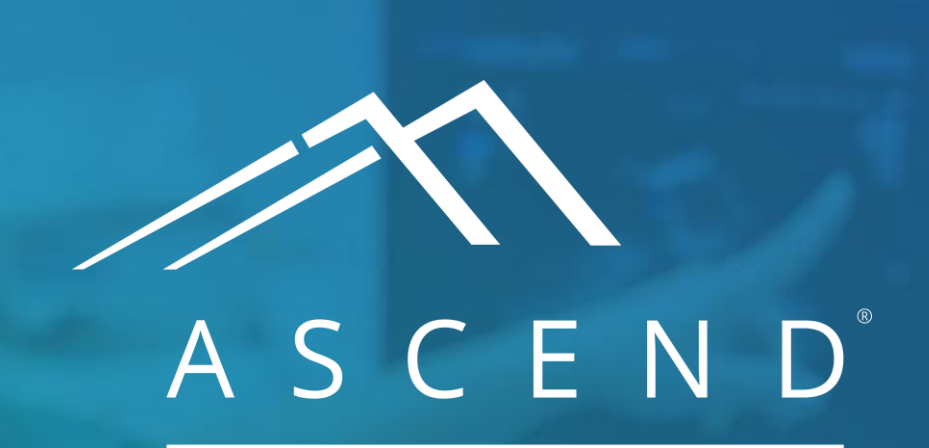

HEALTH INFORMATION TECHNOLOGY

www.ascendhit.com Phone (Toll Free): 844-413-2610 Email: information@ascendhit.com

© 2021 ASCEND HIT LLC. All Rights Reserved. The distribution, publication, modification, or reproduction of this document is strictly prohibited without the prior written consent of ASCEND HIT LLC.